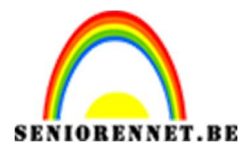

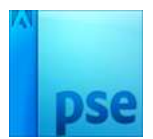

# <u>Mijn eigen maandag</u>

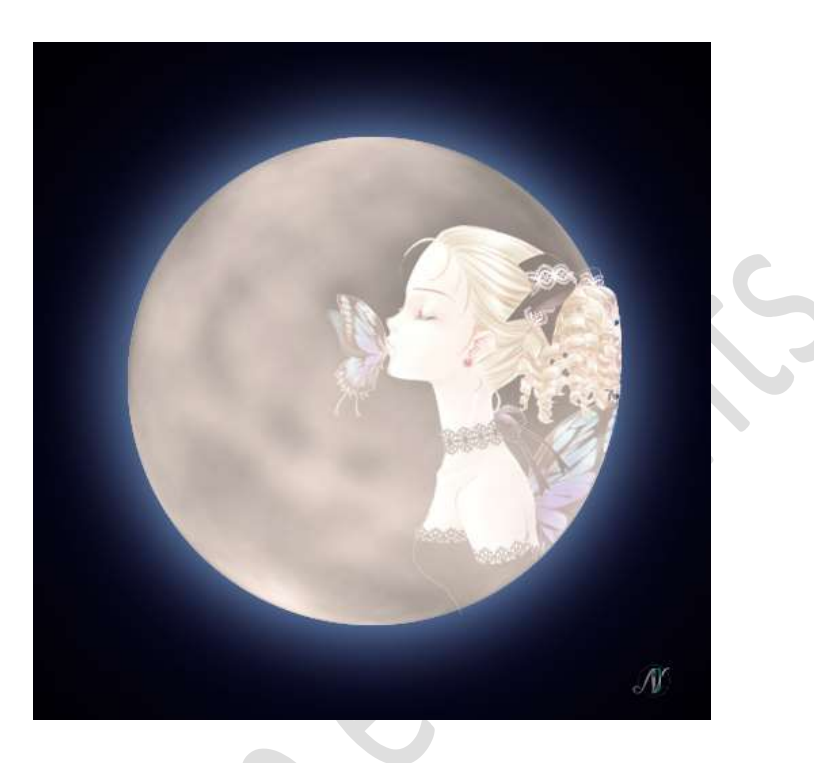

### Benodigdheden:/

- 1. Open een nieuw document van 500x 500 px 72ppi zwarte achtergrond.
- Plaats een nieuwe laag erboven en noem deze maan. Neem Ovaal selectiekader en teken een cirkel. Hou de Shift-toets + Alt-toets ingedrukt tijdens het maken van de cirkel.

#### Vul deze cirkel met wit

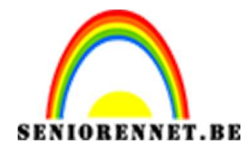

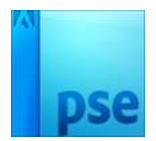

| Belichtingshoek: 120°                 | Stijlinstelling                   |
|---------------------------------------|-----------------------------------|
| Grootte: 46 px                        | Meer informatie over: laagstijlen |
| Afstand: 0 px                         | Voorvertoning                     |
| Kleur: wit                            | Belichtingshoek: 120 °            |
|                                       | Slagschaduw                       |
|                                       | Grootte:                          |
|                                       | Afstand: O 0 px                   |
|                                       | Dekking: 100 %                    |
|                                       | Sloed                             |
| Gloed buiten:                         | 🔲 Binnen                          |
| Grootte: 70px                         | Grootte: 2 px                     |
| Dekking: 50%                          | Dekking: 35 %                     |
| Kleur: $#$ 99ccff                     |                                   |
|                                       | Grootte: mx                       |
|                                       | Dekking: 50 %                     |
|                                       |                                   |
|                                       |                                   |
|                                       |                                   |
|                                       | ······                            |
|                                       |                                   |
|                                       |                                   |
|                                       |                                   |
|                                       |                                   |
|                                       |                                   |
| • • • • • • • • • • • • • • • • • • • |                                   |
|                                       |                                   |
|                                       |                                   |
|                                       |                                   |
|                                       |                                   |

1::1 . 3 M .

4. Zet Voorgrondkleur op zwart en Achtergrondkleur op wit. Doe CTRL+klik op de laag maan. Ga naar Filter → Renderen → wolken.

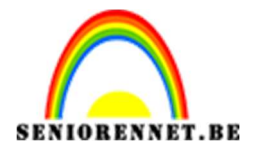

PSE- Mijn eigen maan

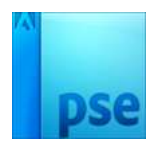

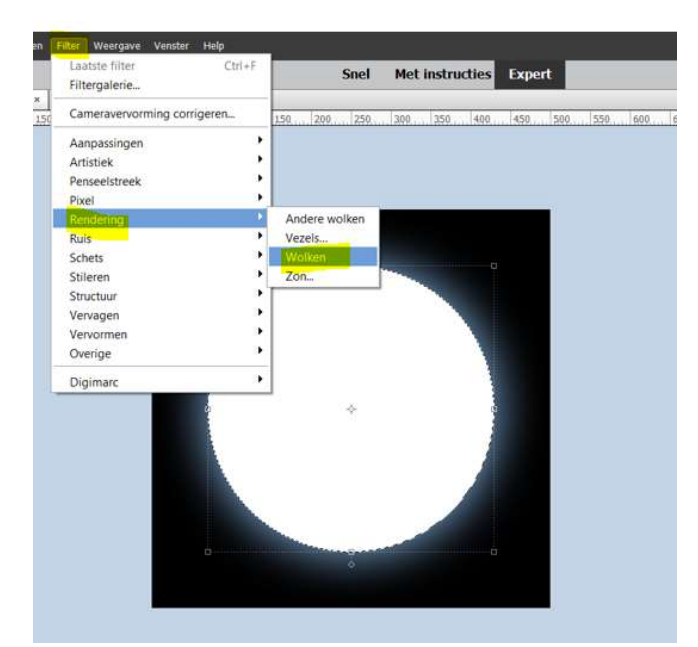

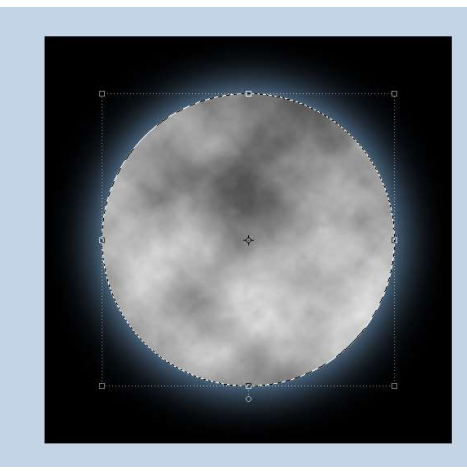

**Herhaal** deze **filter** nog eens om het maaneffect nog wat meer te hebben.

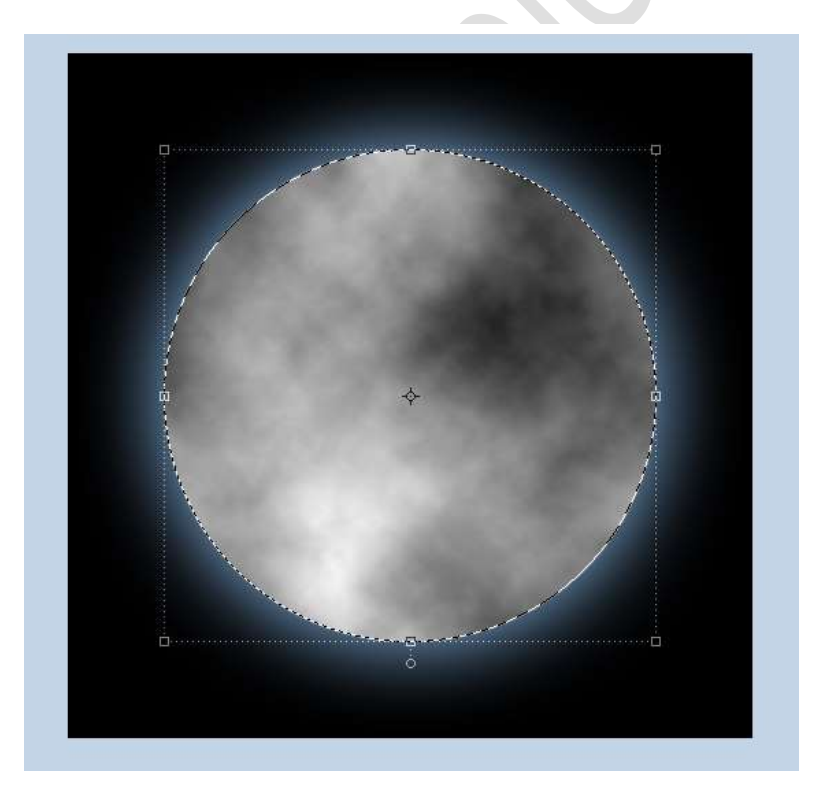

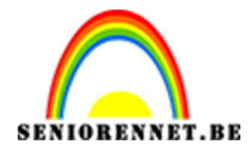

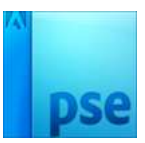

Ga vervolgens naar **Filter → Vervormen → Bol → Hoeveel: 100% →** modus: normaal.

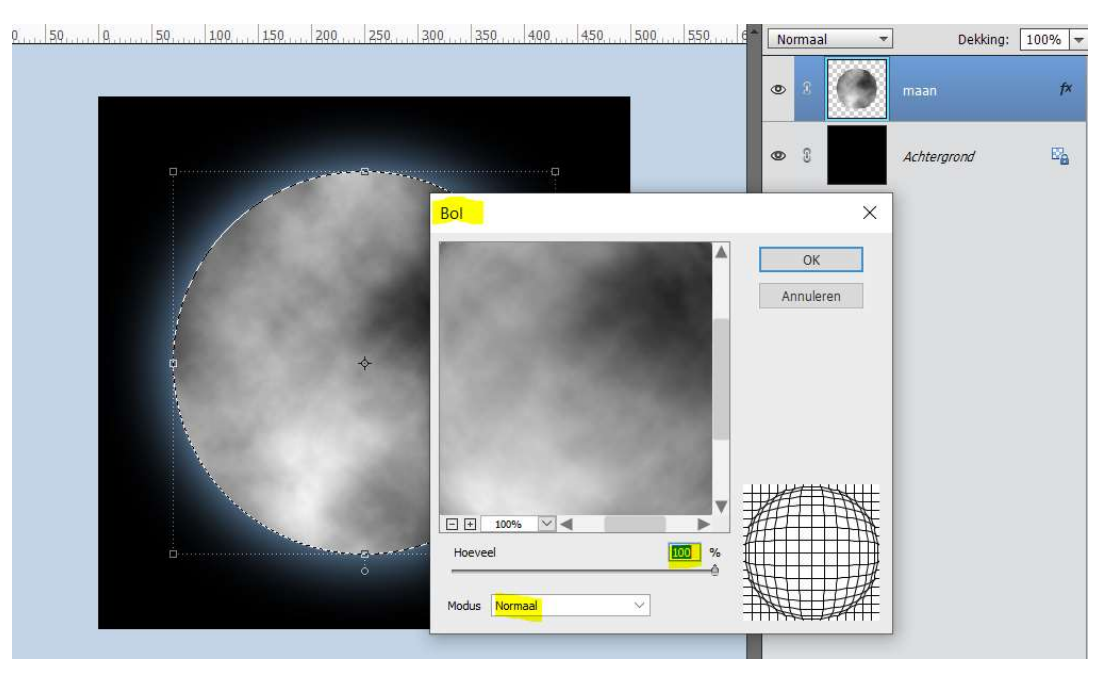

#### 5. Laat nog steeds de selectie aan.

Ga naar Laag → Nieuwe Opvullaag → Volle kleur → #ffffff of wit. Geef deze Kleurvulling een Overvloeimodus van Lineair tegenhouden (toevoegen) en zet de dekking op 40%

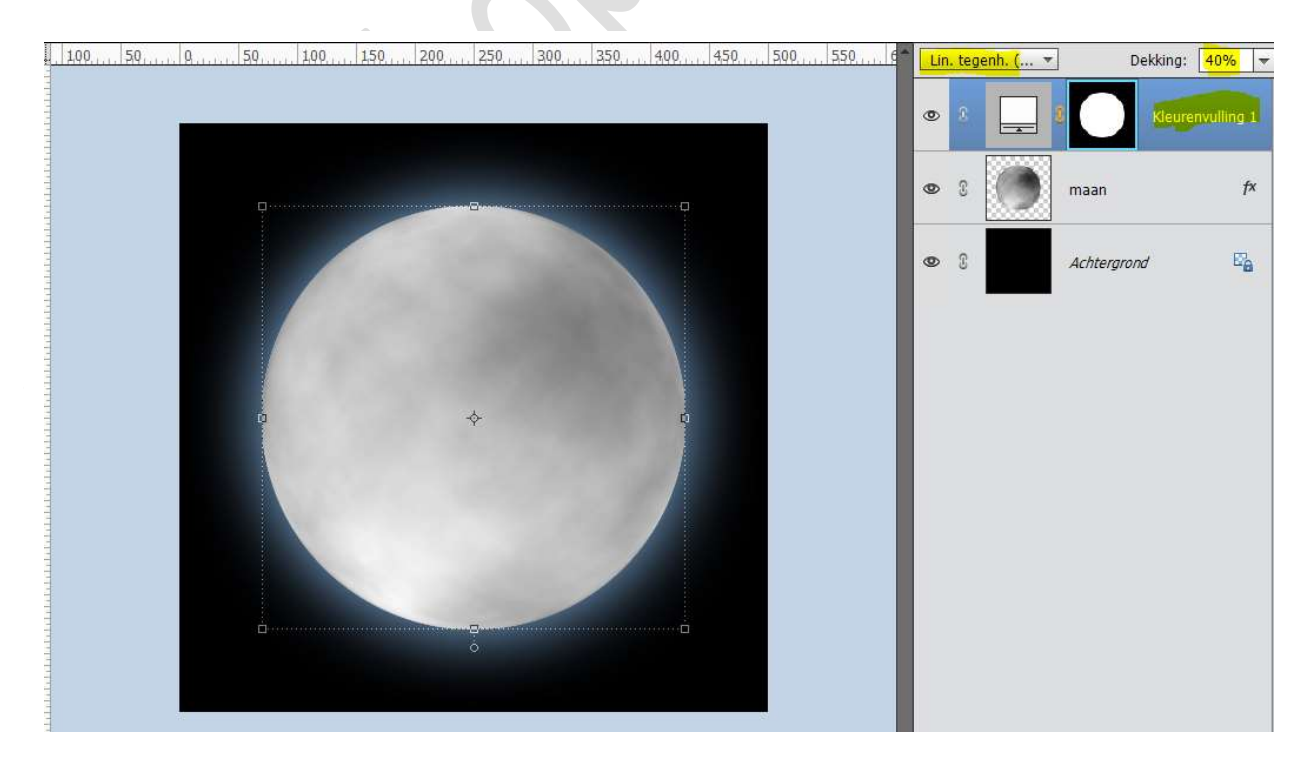

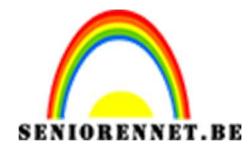

6. We gaan onze maan nog wat kraters geven.
Plaats een nieuwe laag bovenaan en noem deze kraters.
Neem een hard zwart penseel en teken wat plekken dicht bij elkaar.

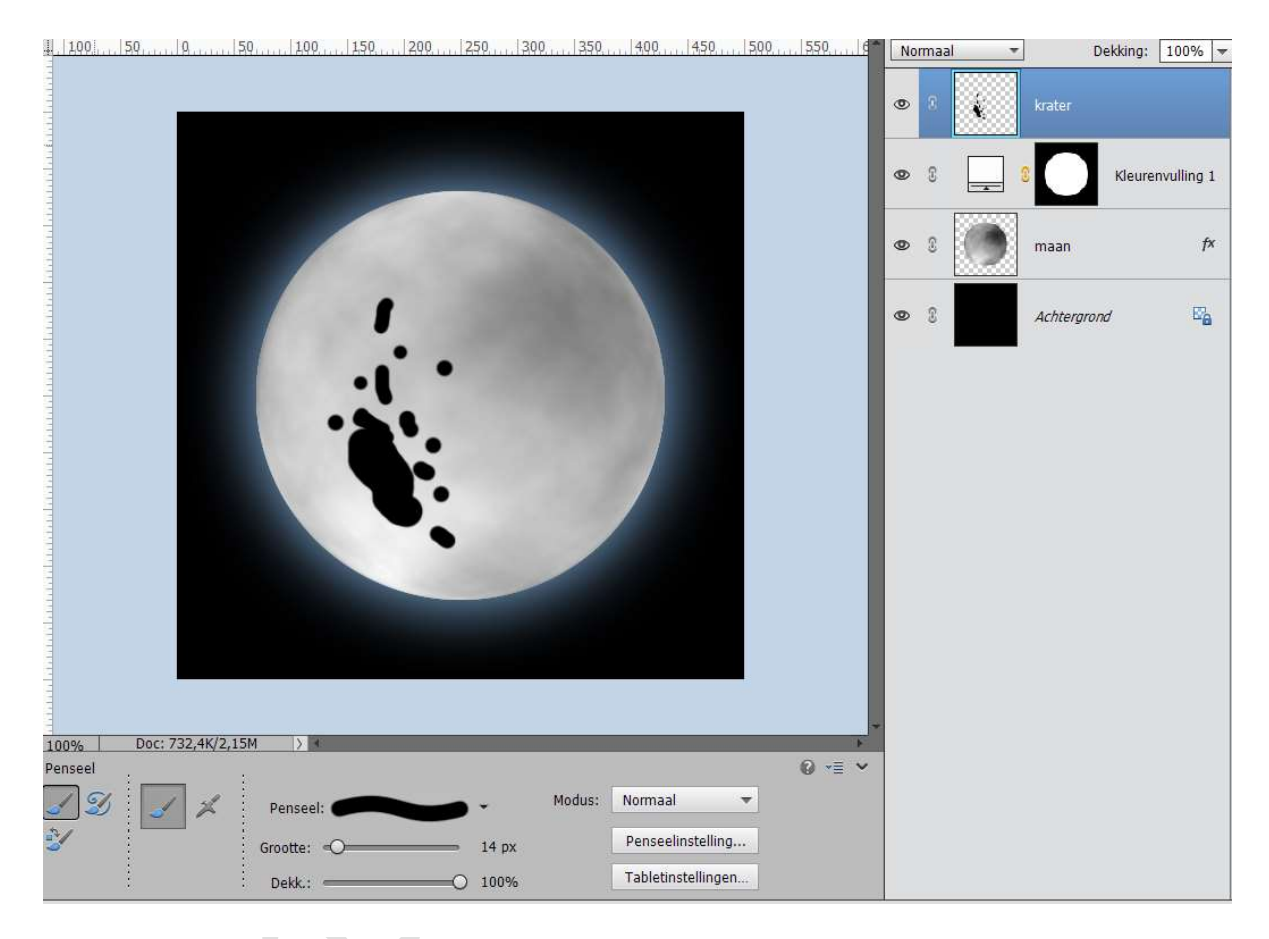

 7. Doe CTRL+klik op de laag van de maan. Zorg dat de laag van de krater actief is. Ga naar Filter → Vervormen → Bol → Hoeveelheid: 100% → Modus: Normaal.

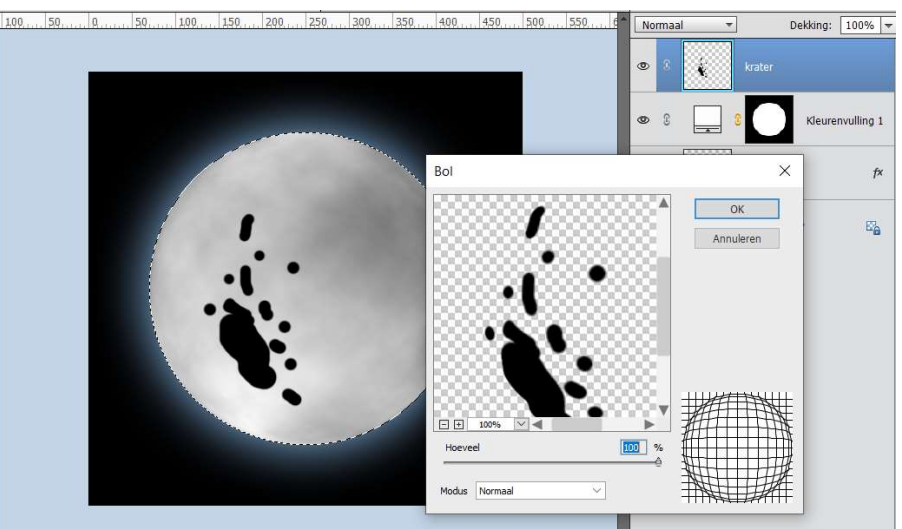

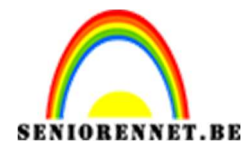

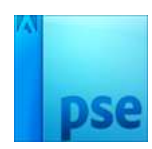

## Zet de **dekking** van deze laag op **50%**

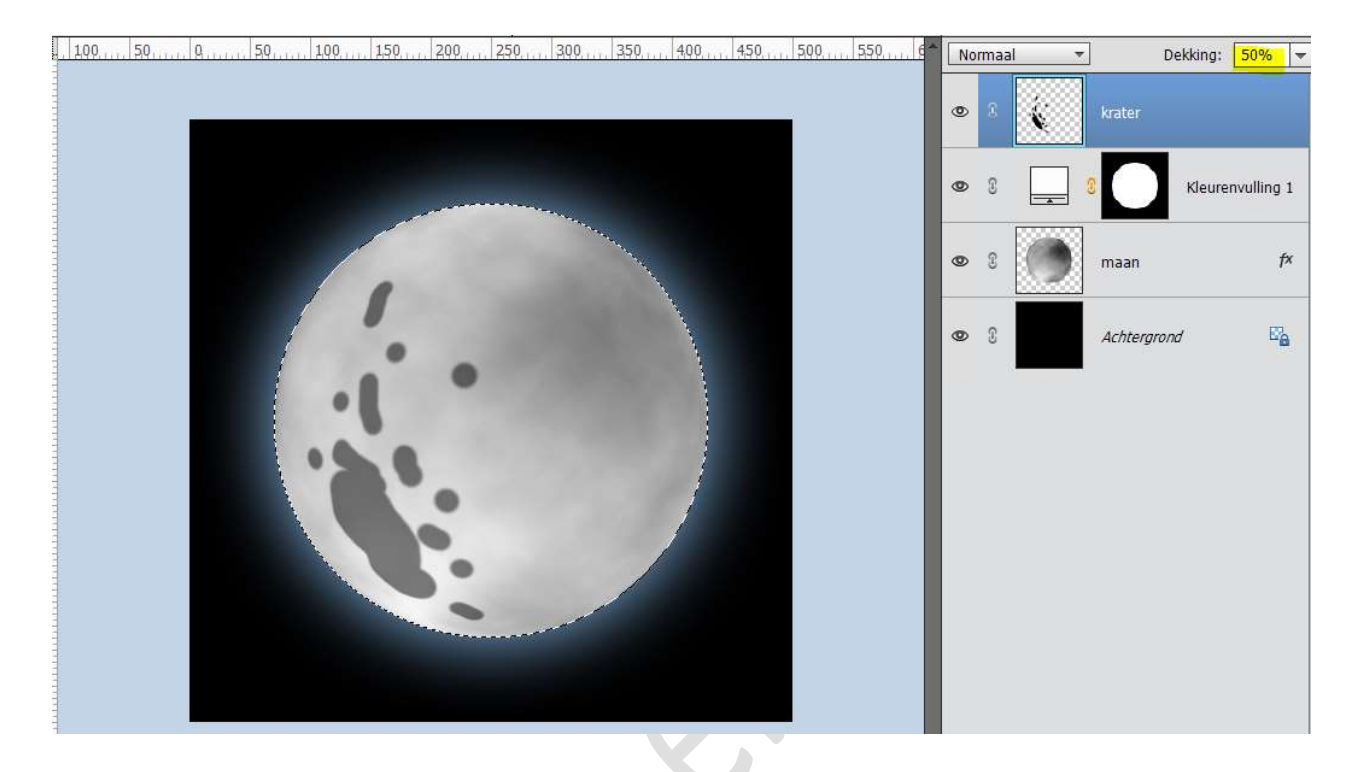

Als we kijken is onze kraters nog wat hard. Ga naar Filter → Vervagen → Radiaal Vervagen → Hoeveelheid: 15 → Methode: Draaien → Kwaliteit: Goed.

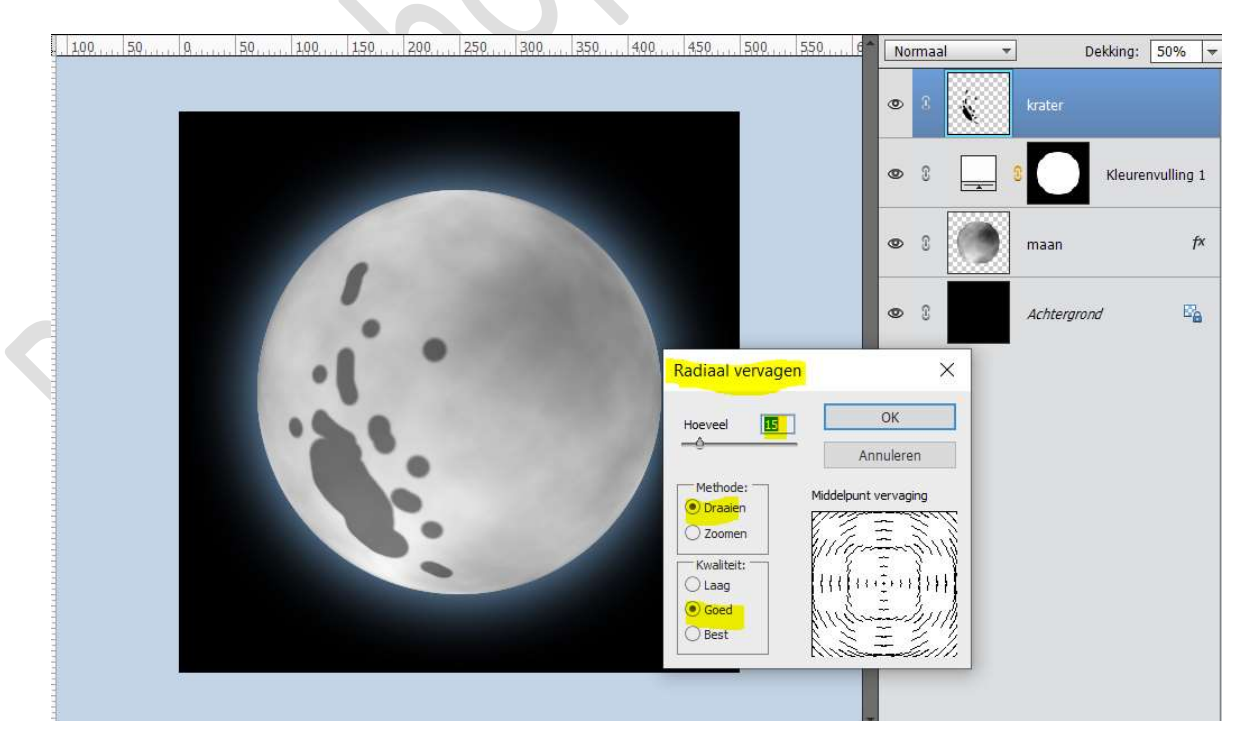

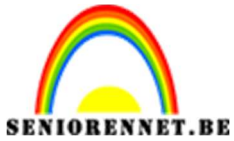

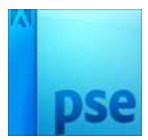

Het komt wat besmeurd over en gaan dit dan oplossen met Filter  $\rightarrow$  Vervagen  $\rightarrow$  Gaussiaans Vervagen  $\rightarrow$  7 px.

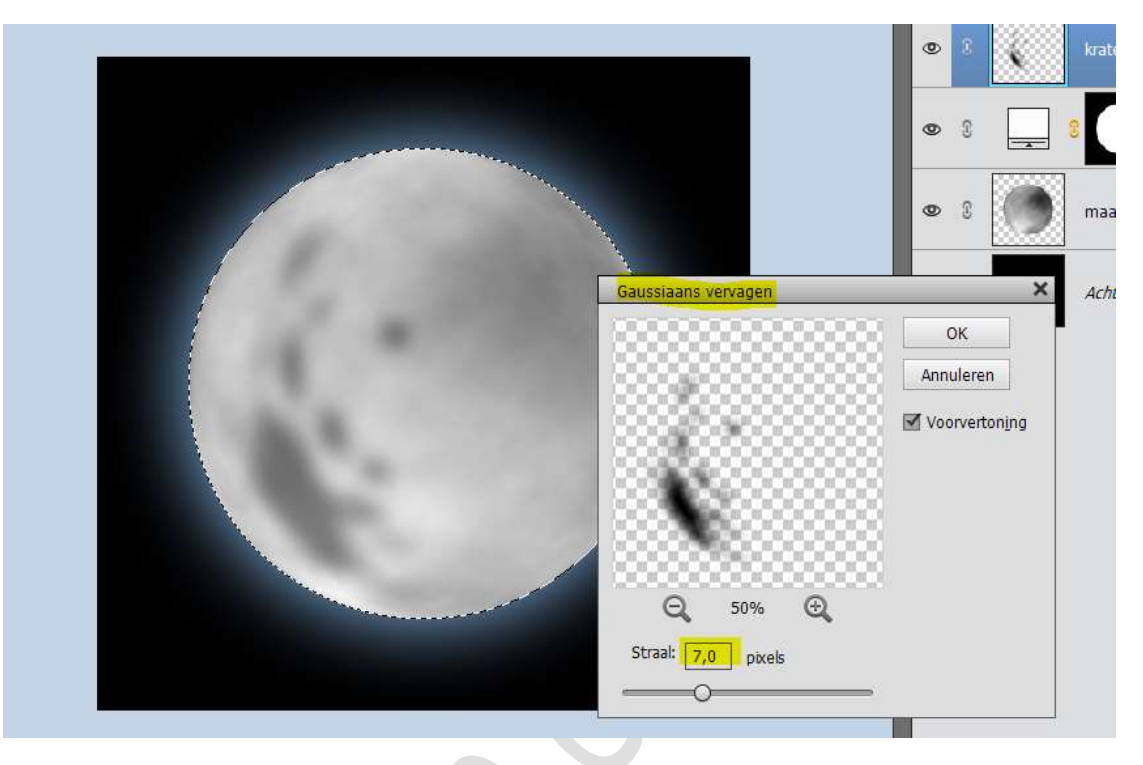

U kan de donkere vlekken naar wens Vervormen, roteren of Vergroten/verkleinen.

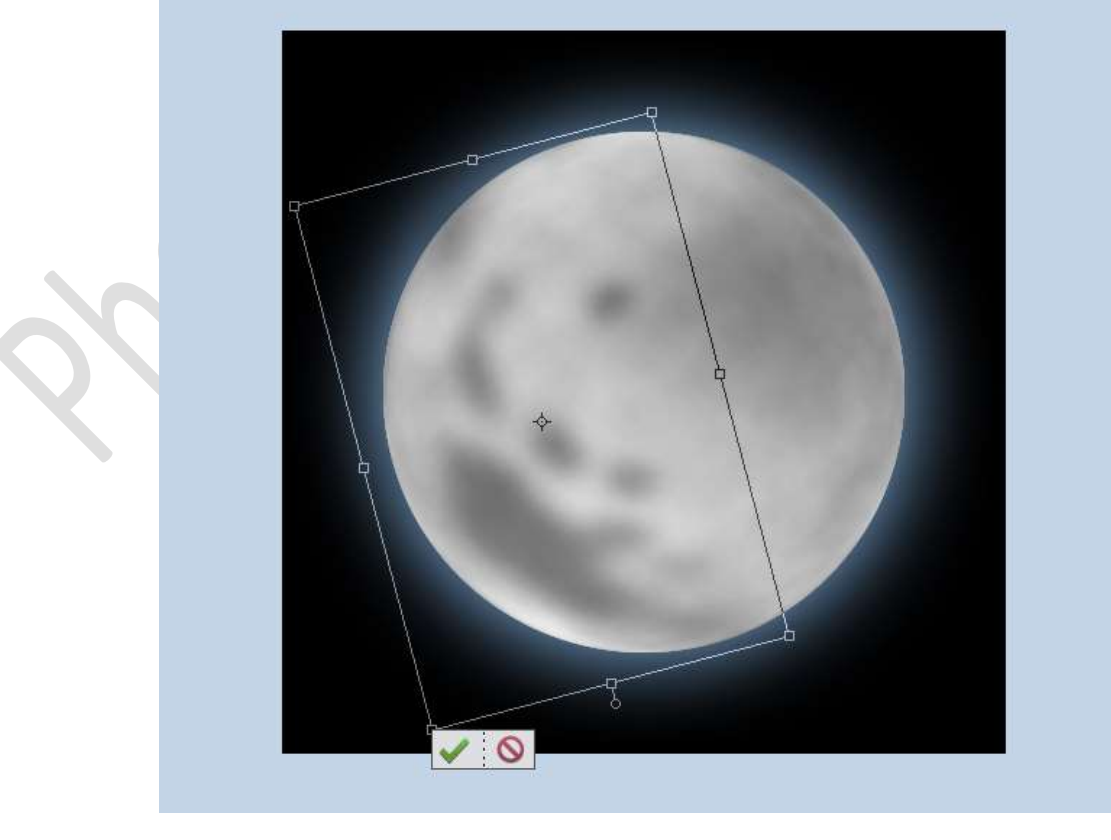

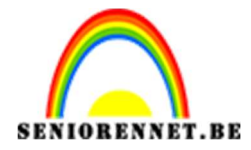

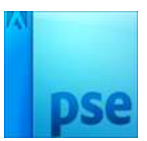

# Zet dan de **Overvloeimodus** van deze laag op **Vermenigvuldigen** en de **dekking** op **20%**

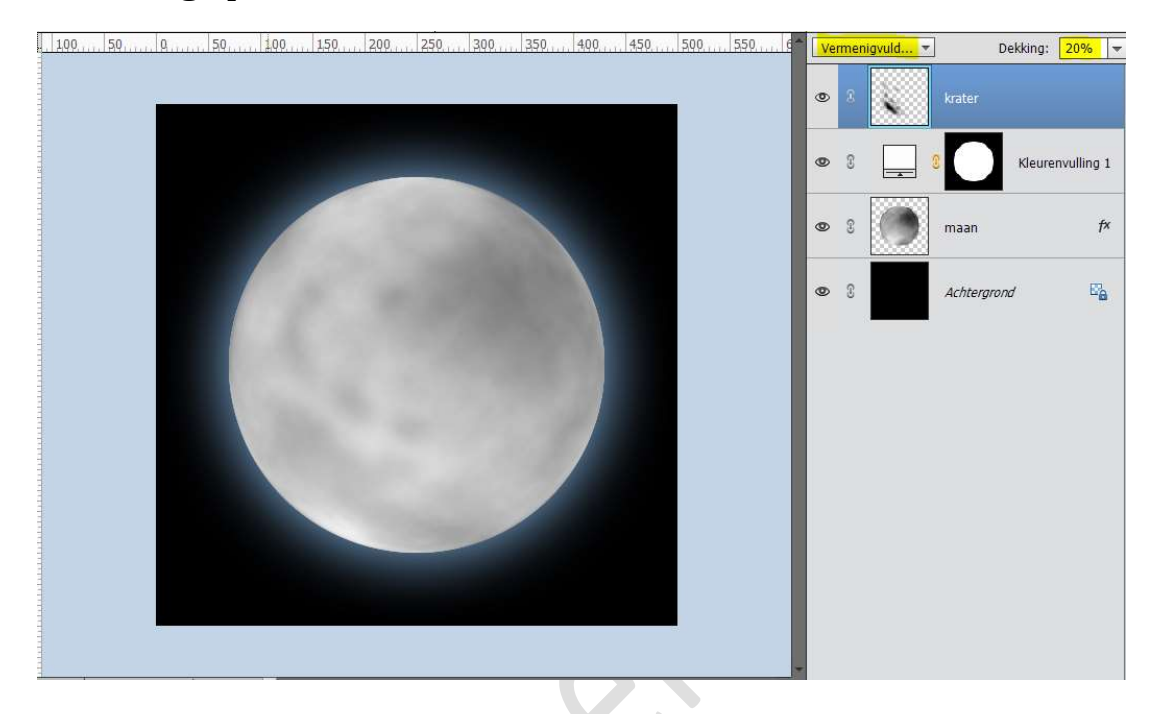

8. We willen de blauwachtige gloed ronde de maan nog wat meer accent geven.

Plaats **boven** de **achtergrondlaag** een **nieuwe laag** en noem deze **Radiaal Verloop**.

Zet Voorgrondkleur op #0e0a44 en Achtergrondkleur op zwart. Activeer het Verloopgereedschap en teken een Radiaal verloop van midden naar één van de hoeken.

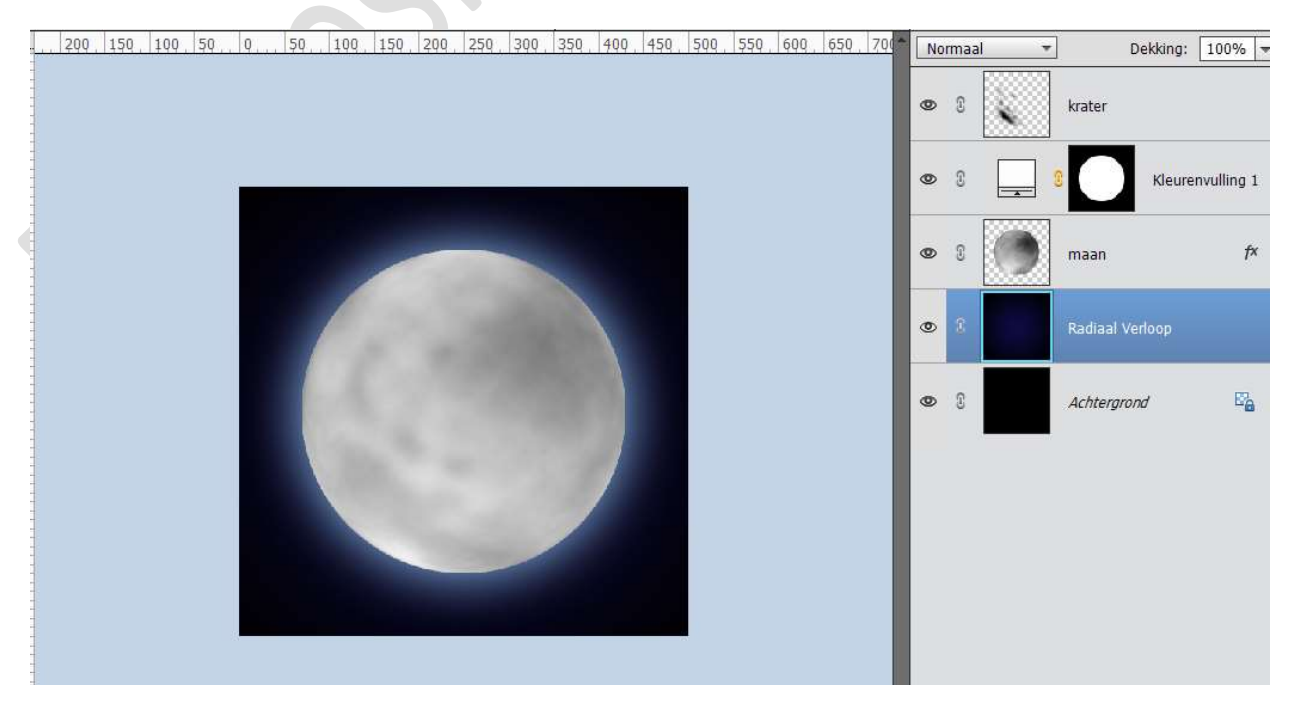

Pagina 8

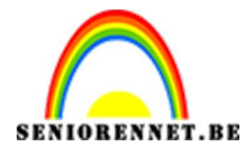

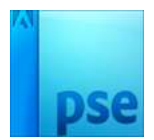

 Onze eigen maan is klaar. Werk af naar keuze en vergeet jouw naam niet. Sla op als PSD Sla op als JPEG: max 150 kb

Veel plezier ermee NOTI